## PURCHASING TICKETS ON TRYBOOKING

1. On the TryBooking page select 2 May on the calendar on the right hand side and then click on 'BOOK NOW'

button at the bottom of the page.

|              |                                                                                                    |                                                                                                    | /         |
|--------------|----------------------------------------------------------------------------------------------------|----------------------------------------------------------------------------------------------------|-----------|
| 🔆 trybooking |                                                                                                    |                                                                                                    | Subtotal: |
|              | Building the Church We Need Webinar Series                                                                                                    | Choose date                                                                                                    |           |
|              | Mary McAlezer Christopher Monaghan Massimo Fageloi Cecilia Francisco-Tan                                                                                                    | Select a date<br>Monday 2 May 2022<br>MAY 2022<br>MON TUE WED THU FRI SAT SUN                                                                                                    |           |
|              | John Warhurst Laire Victory Elissa Roper Francis Sullivan                                                                                                    | 2         1         5         6         7         8           10         11         12         13         14         5           16         17         18         19         20         21         22 |           |
|              | ABOUT                                                                                                    | 23 24 25 26 27 28 29                                                                                                    |           |
|              | In this its 50th year of Theological Education, Yarra Theological Union – along with Garratt Publishing – invites you to a series of ground-breaking, crucial seminars as we journey to the second (and final) assembly of the Australian Plenary Council, and prepare for the Synod on Synodality. | 30     31       KEY     Available   Not available                                                                                                    |           |
|              | Join us over four Monday evenings in May as we focus on synodality, governance and leadership of the Church in the<br>context of Church renewal.<br>For more information on the speakers and sessions <u>click here</u>                                                                             | Select a time<br>Monday 2 May 2022                                                                                                    |           |
|              | WHEN                                                                                                    | Monday 2 May 2022 7:30 PM -<br>Monday 23 May 2022 9:00 PM 800K NOW                                                                                                    |           |
|              | Every Monday from 2 May until 23 May at 7.30pm (AEST) via Zoom                                                                                                    | \$22.00                                                                                                    |           |
|              | TICKETS                                                                                                    | Available                                                                                                    |           |
|              | \$22 inc GST (this provides access to all 4 sessions)                                                                                                    |                                                                                                    |           |
|              | Please select Monday 2nd May on the side panel to purchase tickets for all four sessions.                                                                                                    |                                                                                                    |           |
|              |                                                                                                    |                                                                                                    |           |

2. On the next page click on the + sign to add 1 ticket to your cart (keep clicking on the + until the desired number of tickets are in the cart)

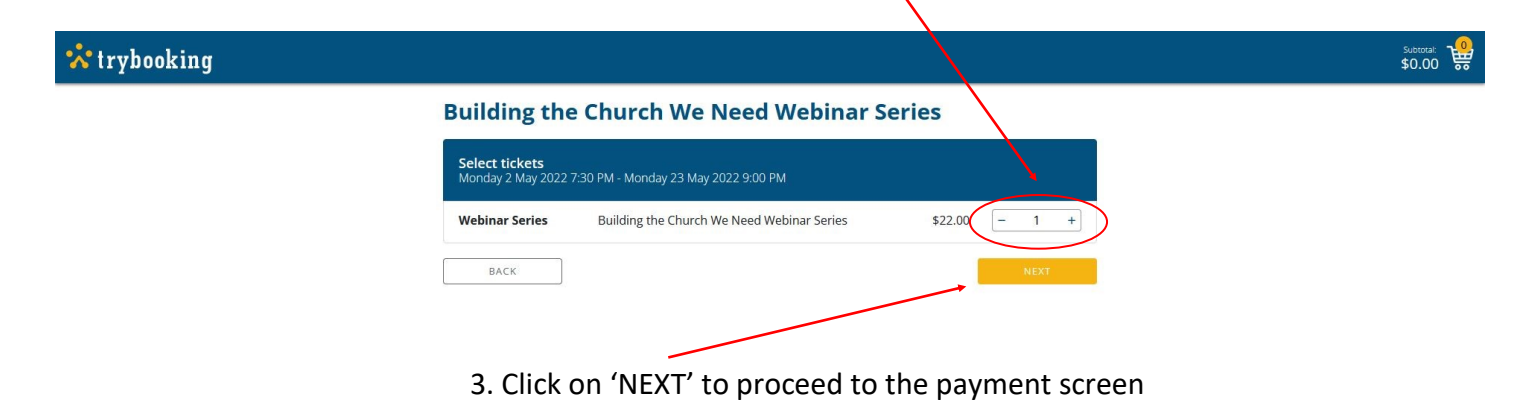

3. Complete the Booking Details and Card Details sections on the left hand side of the page and then click on 'PURCHASE' to complete your purchase.

| - <b>•</b> - |        | 1   |       |
|--------------|--------|-----|-------|
| ~            | 1 1 37 | hoo | zina  |
| 00           | LL Y   | 000 | NIIIY |
|              |        |     |       |

| How would you like               | to pay?                  |                                               | Building the Church We Need                                                      |       |
|----------------------------------|--------------------------|-----------------------------------------------|----------------------------------------------------------------------------------|-------|
| S CARD                           | Pa                       | yPal                                          | Webinar Series                                                                   |       |
|                                  | +0.5%                    | for PayPal                                    | Ticket: Webinar Series<br>Qty: 1                                                 |       |
|                                  |                          |                                               | When: Monday 2 May 2022 7:30 PM Section 1<br>Price: \$22.00 (+\$0.50 ticket fee) |       |
| Booking details                  |                          | 1.077.111.074                                 | Subtotal: \$22.50 × Remove                                                       |       |
| FIRST NAME*                      |                          | LAST NAME*                                    | GIFT CERTIFICATE / PROMOTION CODE                                                |       |
|                                  |                          |                                               | APPLY                                                                            |       |
| COUNTRY*                         |                          | PHONE NUMBER*                                 |                                                                                  |       |
| Australia                        | \$                       | +61                                           | Tickets x 1 \$22.00<br>Ticket Fee \$0.50                                         |       |
| ADDRESS*                         |                          |                                               |                                                                                  |       |
|                                  |                          |                                               | > Buy more tickets                                                               |       |
|                                  |                          |                                               |                                                                                  |       |
| SUBURB*                          |                          | POSICODE*                                     | TOTAL: \$ 22.50                                                                  |       |
|                                  |                          |                                               |                                                                                  |       |
| EMAIL ADDRESS*                   |                          | CONFIRM EMAIL ADDRESS*                        |                                                                                  |       |
|                                  |                          |                                               | *If the tetal of sumplice of the                                                 |       |
|                                  |                          |                                               | In the total of humber of tickets                                                | 15 1  |
| Card details                     |                          |                                               | correct - click on x Remove to cle                                               | ear f |
| CARD NUMBER *                    |                          |                                               | cart and start your purchase aga                                                 | in    |
|                                  |                          |                                               |                                                                                  |       |
| EXPIRY DATE *                    |                          | cw*                                           |                                                                                  |       |
|                                  |                          |                                               |                                                                                  |       |
|                                  |                          |                                               |                                                                                  |       |
| Your booking / tickets will be s | ent to the email a       | address entered above.                        |                                                                                  |       |
| Tick this box to receive i       | nformation, upda         | tes and special offers regarding events at    |                                                                                  |       |
| this venue and/or the pr         | oducer of the eve        | ent for which you have purchased this ticket. |                                                                                  |       |
| Remember my booking              | details on this cor      | mputer for next time.                         |                                                                                  |       |
| By clicking Purchase, I acknow   | ledge that I have i      | read and agree with the Event and Customer    |                                                                                  |       |
| Terms and Conditions and Try     | Booking's <u>Privacy</u> | Policy.                                       |                                                                                  |       |
|                                  |                          |                                               |                                                                                  |       |

If you encounter any difficulties purchasing your ticket(s),

please contact Garratt Publishing on 1300 650 878